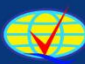

Badan Akreditasi Nasional Perguruan Tinggi

### PANDUAN PERGURUAN TINGGI

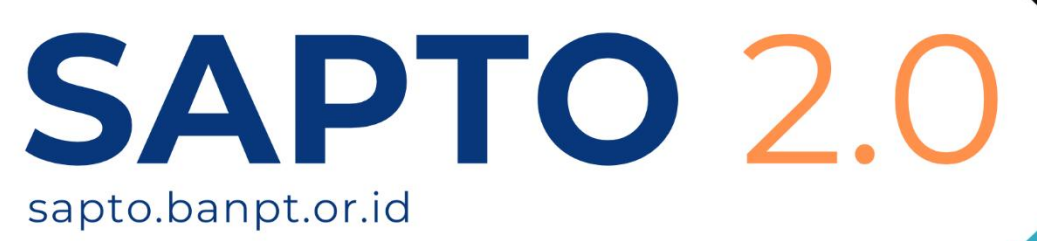

2025

# **Daftar Isi**

|                                                | Halaman |
|------------------------------------------------|---------|
| Daftar isi                                     | 1       |
| Akreditasi Pertama Perguruan Tinggi            | 2       |
| Mengajukan Akreditasi Pertama Perguruan Tinggi | 2       |

# Akreditasi Pertama Perguruan Tinggi

#### Mengajukan Akreditasi Pertama Perguruan Tinggi

Akreditasi Pertama Perguruan Tinggi dapat diajukan oleh PT baru yang sudah memiliki Kode PT dari PDDIKTI dengan menyiapkan dokumen SK Operasional dan Surat Pengantar. Pengguna (PT) dapat mengajukan akreditasi pertama melalui halaman depan SAPTO. Setelah selesai melakukan pengajuan dan mendapatkan email aktivasi untuk mendapatkan akun SAPTO, kemudian PT dapat login ke sistem SAPTO dan melihat tracking/riwayat proses pengajuan yang telah dilakukan. Pengguna dapat mengajukan akreditasi pertama PT dengan cara:

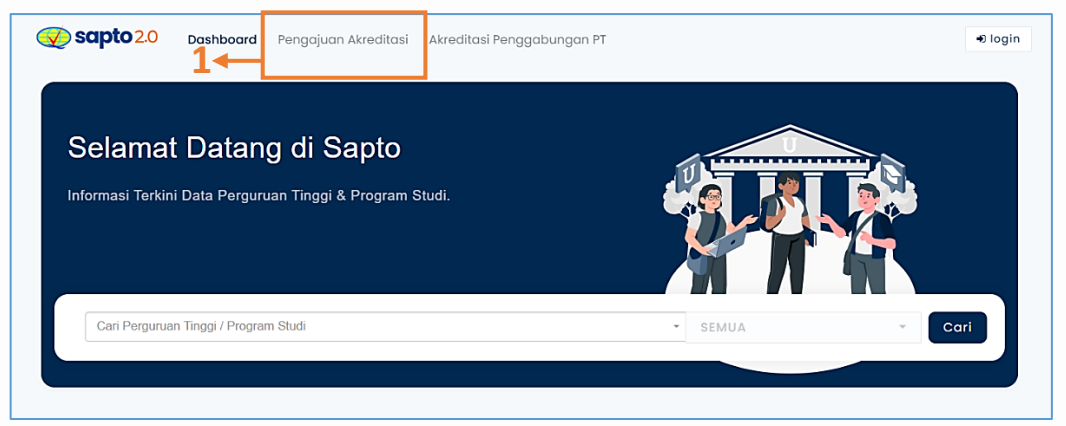

1. Klik Pengajuan Akreditasi

|   | 6 | <b>i sapto</b> 2.0                                          | Dashboard                                  | Pengajuan Akreditasi                           | Akreditasi Pe | nggabungan PT |        |  | € login |
|---|---|-------------------------------------------------------------|--------------------------------------------|------------------------------------------------|---------------|---------------|--------|--|---------|
| 2 |   | Pengajuan Akree<br>Carl Perguruan Tingg<br>Kode Perguruan T | ditasi Pergui<br>i — Kode dan Emu<br>Email | ruan Tinggi Baru<br>all PT sesual Data PDDIKTI | Kirim Token   | →3<br>Token   | Q Cari |  |         |

- 2. Input Kode PT baru (Kode PT berasal dari PDDIKTI) → input email PT baru
- 3. Klik tombol Kirim Token, kemudian cek inbox email untuk mendapatkan token yang dikirim dari SAPTO → copy-kan nomor token

| Sapto 2.0 Dashboard        | Pengajuan Akreditasi             | Akreditasi Penggabungan PT         | € login |
|----------------------------|----------------------------------|------------------------------------|---------|
|                            |                                  |                                    |         |
| Penaajuan Akreditasi       | Perauruan Tinaai Bar             | ru                                 |         |
| Cari Perguruan Tinggi — Ko | de dan Email PT sesuai Data PDDI | кт                                 |         |
| 103095                     | stikes_ibnusina@yahoo.c          | xo.i Kirim Token 123456 Q Cari ->5 |         |
|                            |                                  | 4                                  |         |
|                            |                                  |                                    |         |

- 4. Salin Token ke dalam kolom
- 5. Klik tombol Cari, kemudian akan tampil form akreditasi penggabungan PT seperti gambar di bawah ini

|                                                    | Sapto 2.0 Dashboard Pengajuan Akreditasi Akreditasi Penggabungan PT Đ Io                                                                                                    |
|----------------------------------------------------|----------------------------------------------------------------------------------------------------|
|                                                    | Pengajuan Akreditasi Perguruan Tinggi Baru         Cari Perguruan Tinggi — Kote dan Email PT sesual Data PDDIKTI         103095       stikes_ibnusina@yahoo.co.iv         Kirim Token       123456 |
|                                                    | Data Perguruan Tinggi                                                                                                    |
| 6←                                                 | Kode Pergururan Tinggi     Nama Pergururan Tinggi       103095     Sekolah Tinggi Ilmu Kesehatan Ibnu Sina Batam                                                                                   |
|                                                    | Tanggal SK * Nomor SK *                                                                                                    |
|                                                    | 19/06/2008 🛍 71D02008                                                                                                    |
|                                                    | Kota *                                                                                                    |
|                                                    | КОТА ВАТАМ                                                                                                    |
|                                                    | Alamat *                                                                                                    |
|                                                    | Jln. Teuku Umar Lubuk Baja Kota Pelita Kota Batam, , , -                                                                                                    |
| Informasi<br>Prodi yang<br>terdapat di<br>dalam PT | Program Studi<br>13241 - Kesehatan Dan Keselamatan Kerja<br>Jumlah Dosen : 18<br>13251 - Kesehatan Lingkungan<br>Jumlah Dosen : 12<br>0etall                                                       |
|                                                    | 8 - Selanjutnya »                                                                                                    |

- 6. Isikan form input pengajuan akreditasi baru;
  - Input tanggal SK
  - Input nomor SK
  - Pilih Kota asal PT
- 7. Klik tombol Detail, untuk melihat informasi detail dan data Dosen dari Prodi tersebut
- 8. Klik tombol Selanjut, untuk melanjutkan proses pengajuan

| Pengajuan Akre       | editasi Perguruan Tinggi           | Baru               |           |                             |          |
|----------------------|------------------------------------|--------------------|-----------|-----------------------------|----------|
| Cari Perguruan Ting  | gi — Kode dan Email PT sesuai Data | PDDIKTI            |           |                             |          |
| 103095               | stikes_ibnusina@yah                | oo.co.ii Kirim Tok | ken       | 123456 <b>Q</b> Cari        |          |
| Sekolah Tinggi       | Ilmu Kesehatan Ibnu Sir            | a Batam            |           |                             |          |
| SK PT Izin Operasion | al *                               |                    |           | Surat Pengantar *           |          |
| tes-sample.pdf       |                                    |                    | <b>土</b>  | tes-sample.pdf              | <u>*</u> |
| Nama Penanggung      | Jawab *                            |                    |           | No. Telp Penanggung Jawab 📍 |          |
| fulan ahmad          |                                    |                    |           | 085179851019                |          |
| Email Akun SAPTO     |                                    |                    |           |                             |          |
| fulannahmad@g        | mail.com                           |                    |           |                             |          |
| Program Studi        |                                    |                    |           |                             |          |
| Program Studi        |                                    | SK Ope             | erasional | Berkas Unggah               |          |
| Kesehatan Dan Ke     | selamatan Kerja                    | -                  |           | tes-sample.pdf              | <u>*</u> |
|                      | ngan                               | -                  |           | tes-sample.pdf              | ±        |

- 9. Isikan form input pengajuan akreditasi baru;
  - Isikan nama, kontak, dan email narahubung
  - Upload dokumen SK Operasional PT
  - Upload dokumen Surat Pengantar
- 10. Upload SK Operasional Prodi, upload pada masing-masing Prodi yang terdapat di dalam PT
- 11. Klik Submit Pengajuan

|                                               | Sapto 2.0 Dashboard Pengajuan Akreditasi Akreditasi Penggabungan PT   | •) login    |  |  |  |
|-----------------------------------------------|-----------------------------------------------------------------------|-------------|--|--|--|
| Notifikasi<br>submit <del>4</del><br>berhasil | otifikasi<br>bmit  Imit Imit Imit Imit Imit Imit Imit Imit            |             |  |  |  |
|                                               | Kode Perguruan Tinggi :103095                                         |             |  |  |  |
|                                               | Nama Perguruan Tinggi : Sekolah Tinggi Ilmu Kesehatan Ibnu Sina Batam |             |  |  |  |
|                                               | Tanggal SK : 19 Juni 2008                                             |             |  |  |  |
|                                               | Nomor SK : 71D02008                                                   |             |  |  |  |
|                                               | Tanggal Pengajuan : 13 November 2024                                  |             |  |  |  |
|                                               | Nama PIC : fulan ahmad Sta                                            | tus         |  |  |  |
|                                               | Nomor Hp PIC :08517******                                             |             |  |  |  |
|                                               | Status : Submit Dokumen & Ubah Data Pengajuan ton                     | nbol update |  |  |  |

**Tombol untuk mengubah data pengajuan,** hanya apabila pengajuan belum di verifikasi oleh Admin, apabila sudah di verifikasi maka tombol "Ubah" akan hilang

**CATATAN:** Pengajuan Akreditasi Perguruan Tinggi hanya dapat di submit/diajukan dengan syarat yaitu minimal dosen yang dimiliki masing-masing Prodi adalah minimal 5 Dosen. Apabila terdapat dosen yang kurang dari 5 pada salah satu Prodi, maka pengajuan tidak dapat dilakukan, seperti gambar di bawah ini

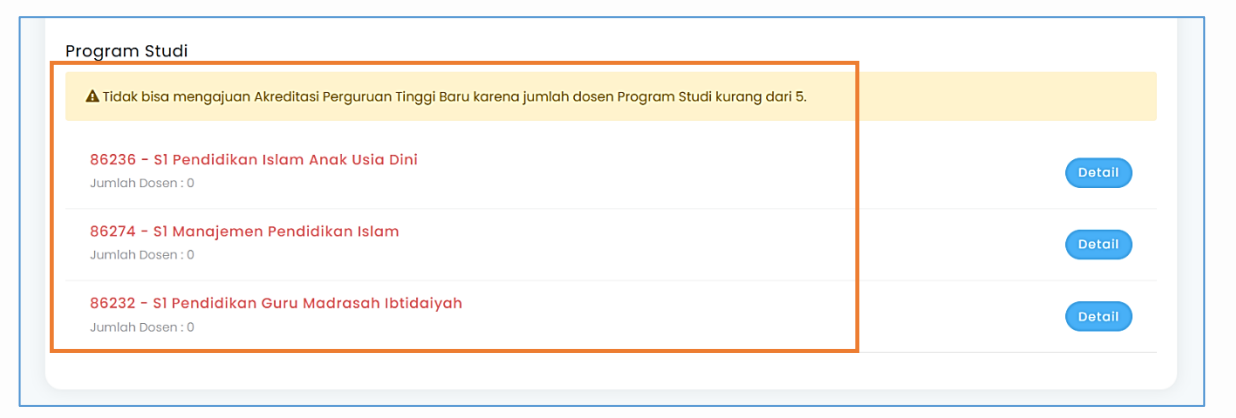

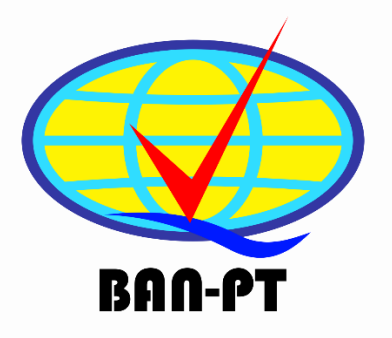

## **User Manual**

### Sistem Informasi SAPTO 2.0 Badan Akreditasi Nasional Perguruan Tinggi

Jl. M.H. Thamrin No.82, RT.2/RW.1, Kb. Sirih, Kec. Menteng, Kota Jakarta Pusat, Daerah Khusus Ibukota Jakarta 10250 Mail : hotline-sapto@banpt.or.id Phone : 021-3169609 Website : www.sapto.banpt.or.id